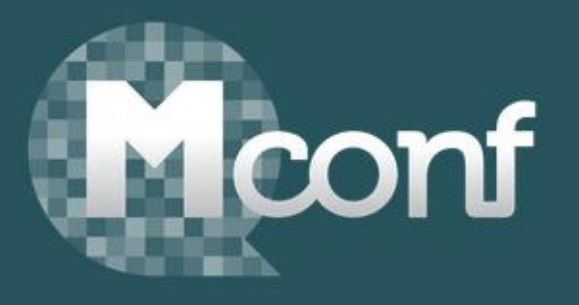

## Sistema de conferência web baseado no software open source <u>BigBlueButton</u>

## Novo sistema a ser adotado pela RNP – Rede Nacional de Ensino e Pesquisa

Substituirá o software Adobe Connect, disponível para as instituições atualmente

A promessa é ter uma sala para cada usuário/ membro da instituição

> A previsão é estar disponível até o início de 2016

Atualmente estamos usando o software disponível no domínio <u>mconf.org</u> que é patrocinado pela RNP, que permite criar uma sala gratuita para cada usuário.

Acesse o endereço: mconf.org Mconf.org • Open source web conferencing conf Se já possui uma sala clique para acessar Clique aqui para criar uma sala Try it out! Get your own web conference room Join our demo conference and see how Mconf works: Register to create your own conferences, it's free. Enter Register Sign in

#### WHAT IS MCONF?

Mconf is an open source web conference system built on top of (and around of) BigBlueButton. Mconf is composed of several components, among them are Mconf-Live, a

#### UEM - Núcleo de Educação a Distância

Para quem já possui uma sala neste serviço, escolhendo a opção "Sign in", na tela anterior, vai acessar a página de login, conforme a figura abaixo:

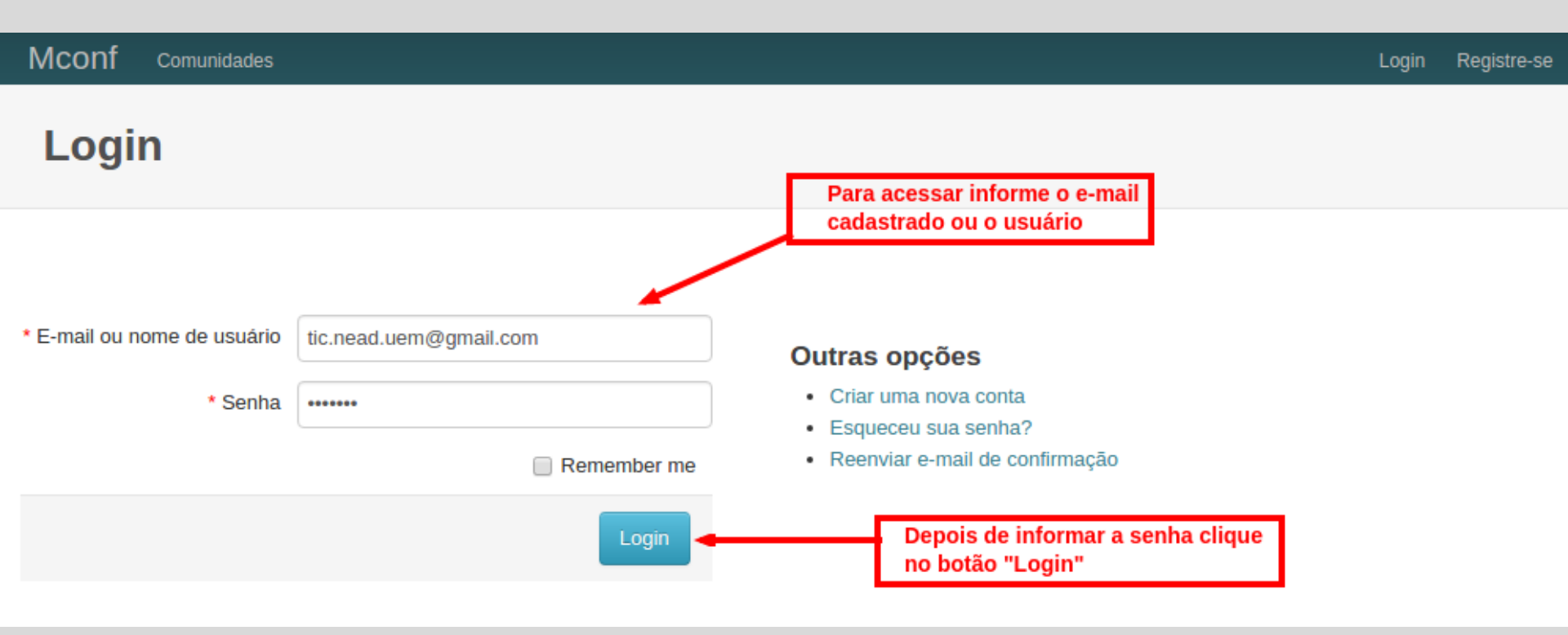

## No rodapé da página de "Login" ou "Registro", clique no link conforme a figura abaixo para mudar a linguagem para Português (se preferir)

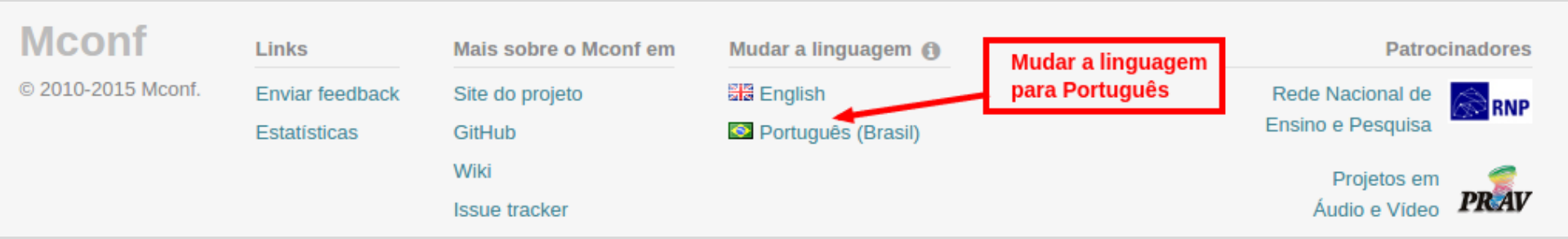

Preencha os dados solicitados e observe que o "Username" será a sigla da sala que fará parte do endereço online, no exemplo abaixo será: <u>https://mconf.org/webconf/carla-braz</u>

| Mconf Spaces            |                        | Sign in Register                                                                                   |
|-------------------------|------------------------|----------------------------------------------------------------------------------------------------|
| Register                |                        |                                                                                                    |
|                         | Defina a sigla da sala |                                                                                                    |
| * Email                 | tic.nead.uem@gmail.com | After registering you will receive an email confirmation with the<br>link to activate your account |
| * Full name             | Carla Braz             | Other options                                                                                      |
| * Username /webconf     | carla-braz             | <ul><li>Sign in to your account</li><li>Lost your password?</li></ul>                              |
| * Password              | ••••••                 | Resend confirmation email                                                                          |
| * Password confirmation | ••••••                 |                                                                                                    |
|                         | Register               | Clique para registrar-se                                                                           |

## Após registrar seu usuário, acesse o e-mail informado para confirmar a conta criada

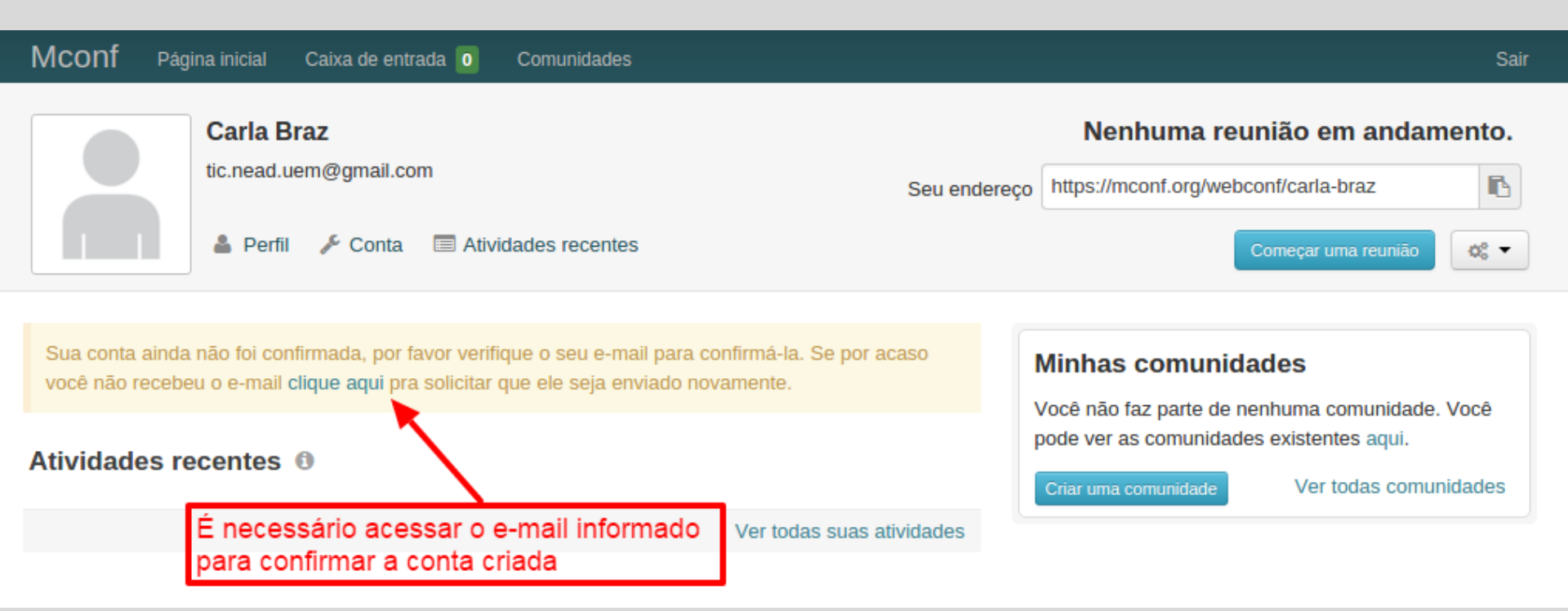

Na página inicial após o registro/acesso, clicando no botão "Opções" o menu disponibiliza os itens:

- ✓ Convidar outras pessoas;
- ✓ Preferências
- ✓ Ver gravações (gravação não disponível no momento)

Clique no botão "Começar uma reunião", após configurar a sala e divulgar a reunião.

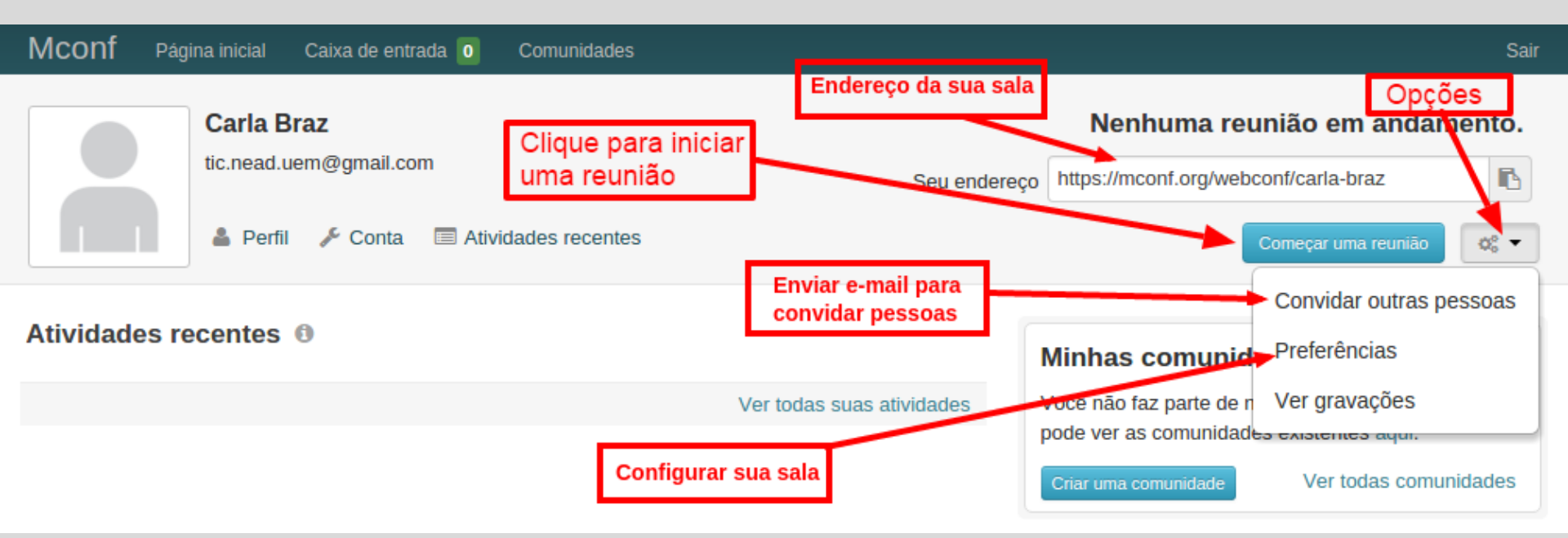

## > Opção: "Convidar outras pessoas"

#### **OBSERVAÇÃO:**

No dia da reunião você deve entrar na sala de webconferência antes de todos participantes, pois senão é exibida uma mensagem que a pessoa não tem permissão para acessar a sala

|                                                | Digite o e-mail do convidado e pressione                             |  |
|------------------------------------------------|----------------------------------------------------------------------|--|
| Digite para buscar usuários por nome ou e-mail |                                                                      |  |
| 5 1                                            |                                                                      |  |
| 0                                              | As datas abaixo estão no fuso horário "UTC"                          |  |
| * Inicia em                                    |                                                                      |  |
| 22/10/2015                                     | às 15 ▼ : 55 ▼ Defina o                                              |  |
| * Acaba em                                     | e término                                                            |  |
| 22/10/2015                                     | às 16 ▼ : 55 ▼ para o co                                             |  |
| Duração: 1h                                    |                                                                      |  |
| * Título                                       |                                                                      |  |
| Dê um título à esta conf                       | erência (requerido)                                                  |  |
|                                                |                                                                      |  |
|                                                |                                                                      |  |
| Descrição                                      |                                                                      |  |
| Descrição<br>Escreva uma mensager              | n pessoal (opcional)                                                 |  |
| Descrição<br>Escreva uma mensager              | n pessoal (opcional)                                                 |  |
| Descrição<br>Escreva uma mensager              | n pessoal (opcional)<br>Clique para enviar o convite                 |  |
| Descrição<br>Escreva uma mensager              | n pessoal (opcional)<br>Clique para enviar o convite<br>Enviar ou Ca |  |

Convite para conferência

UEM - Núcleo de Educação a Distância

 $\times$ 

Opção: "Preferências"

Nesta opção você configura suas preferências para a sala

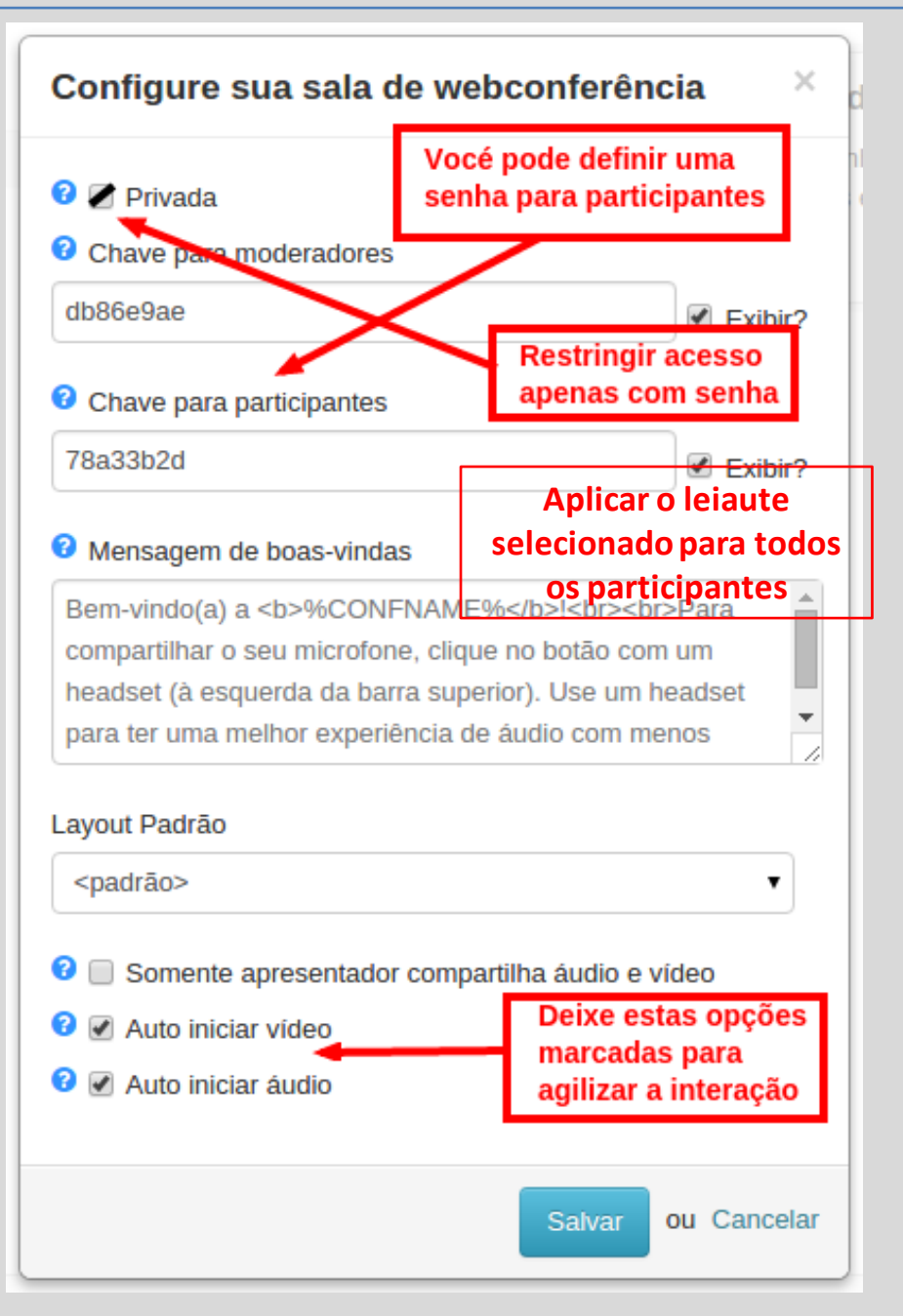

1

Π

 Depois de configurar a sala, clique no botão "Começar uma reunião".
 Vale lembrar, que os convidados da sua sala somente conseguirão acessála depois que você estiver lá, ou seja, acesse antes dos seus convidados.

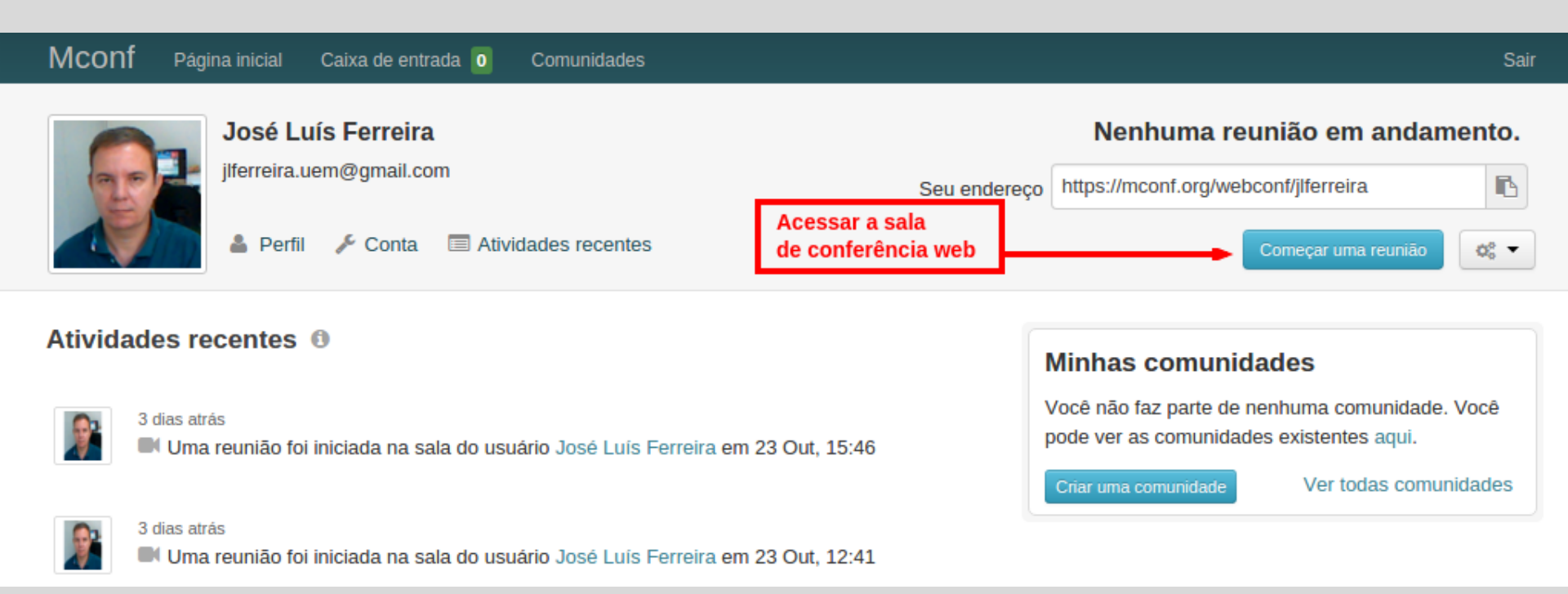

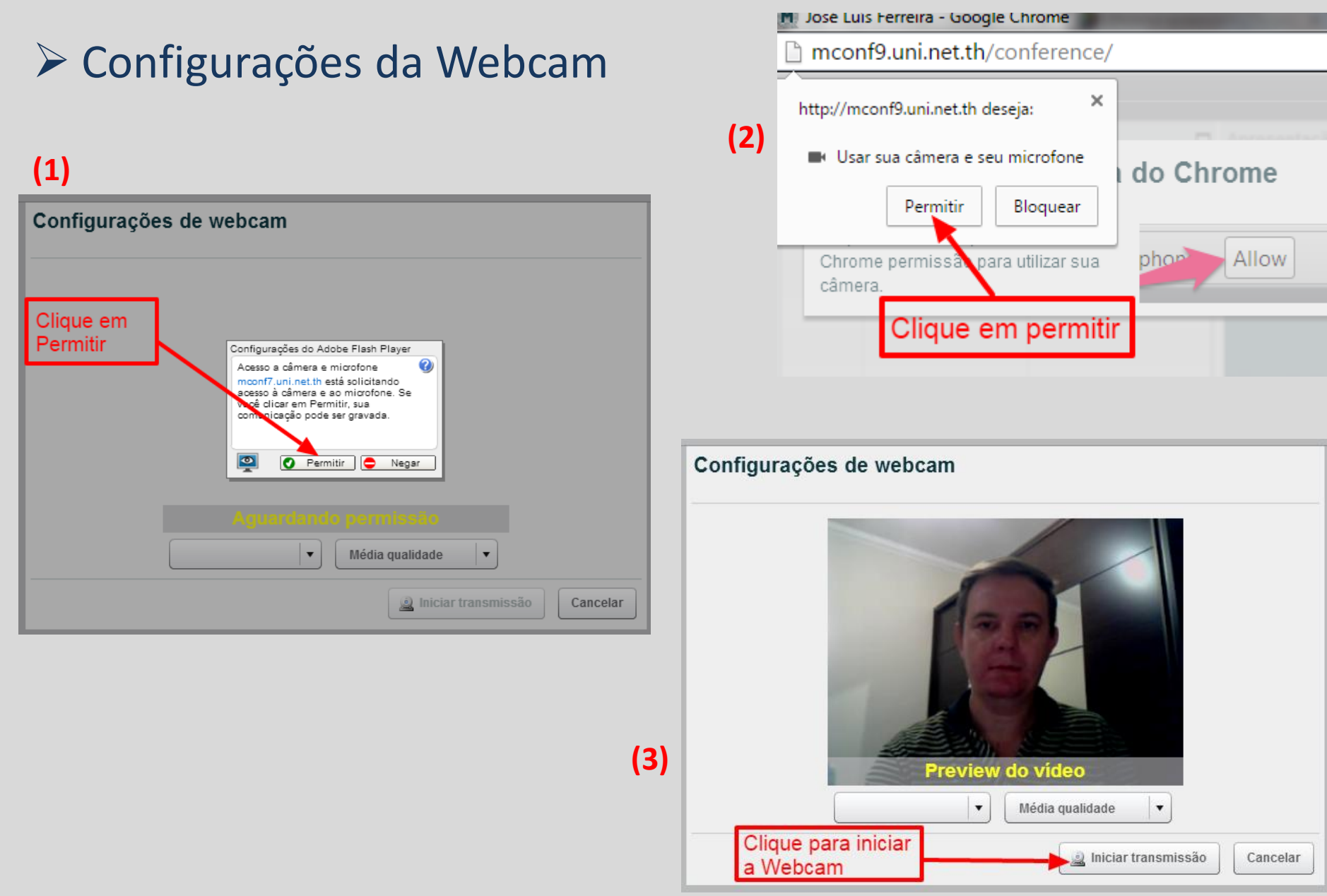

# Configurações do áudio

(1)

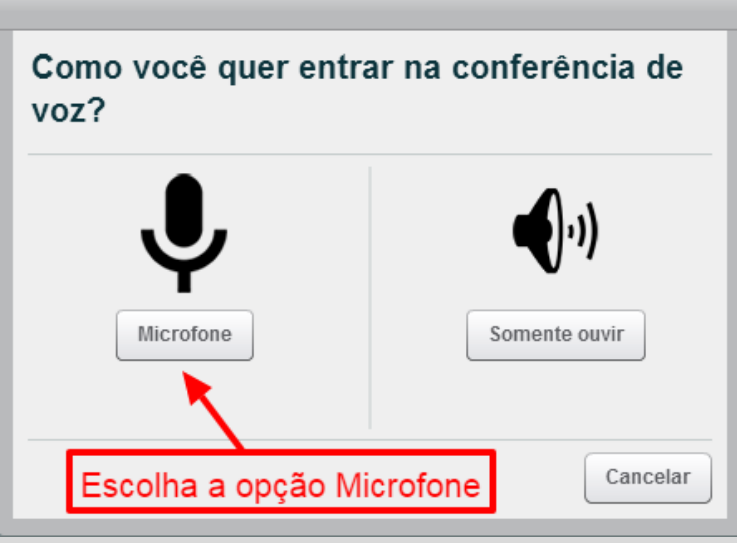

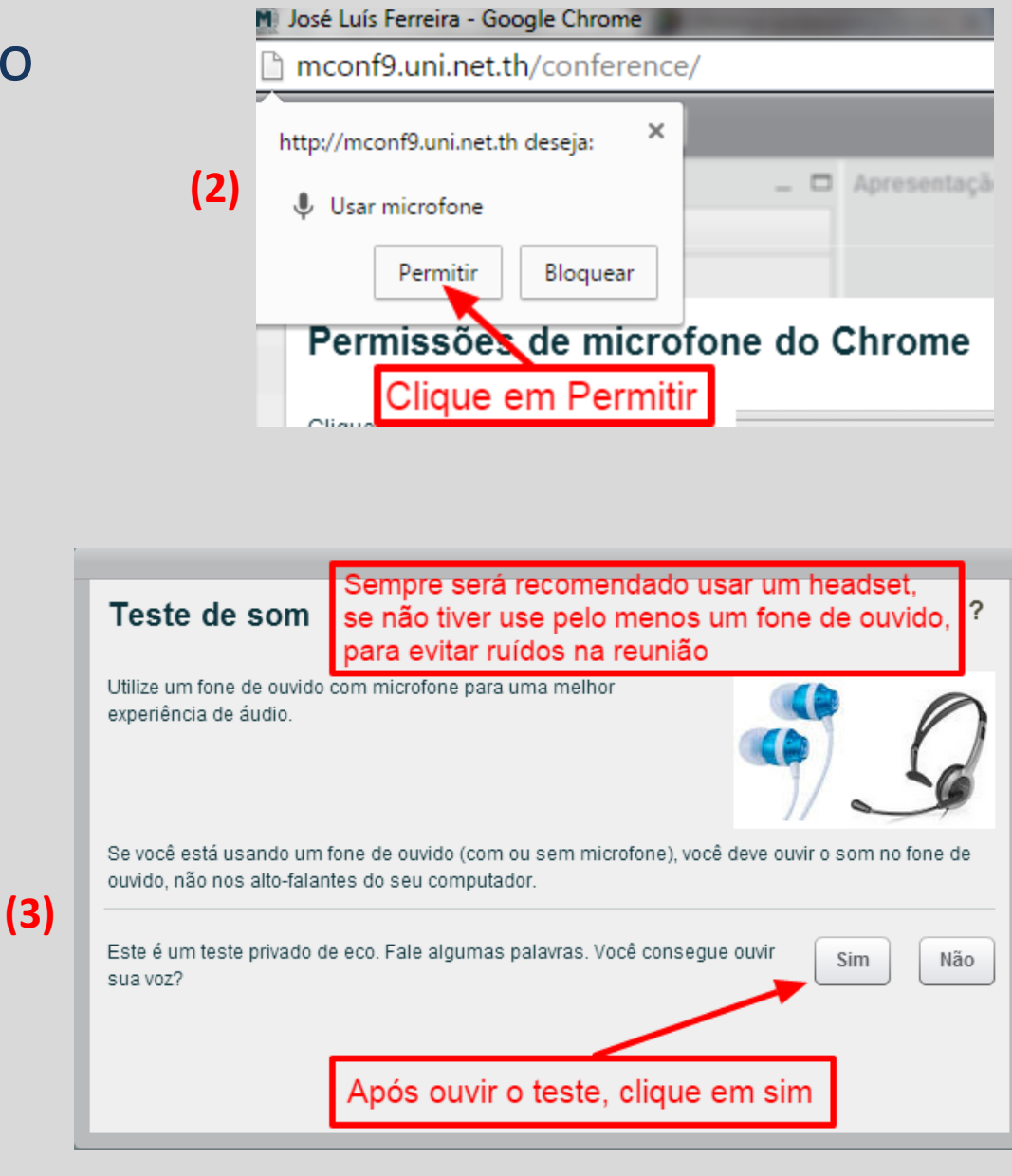

#### Sala de reunião – leiaute padrão

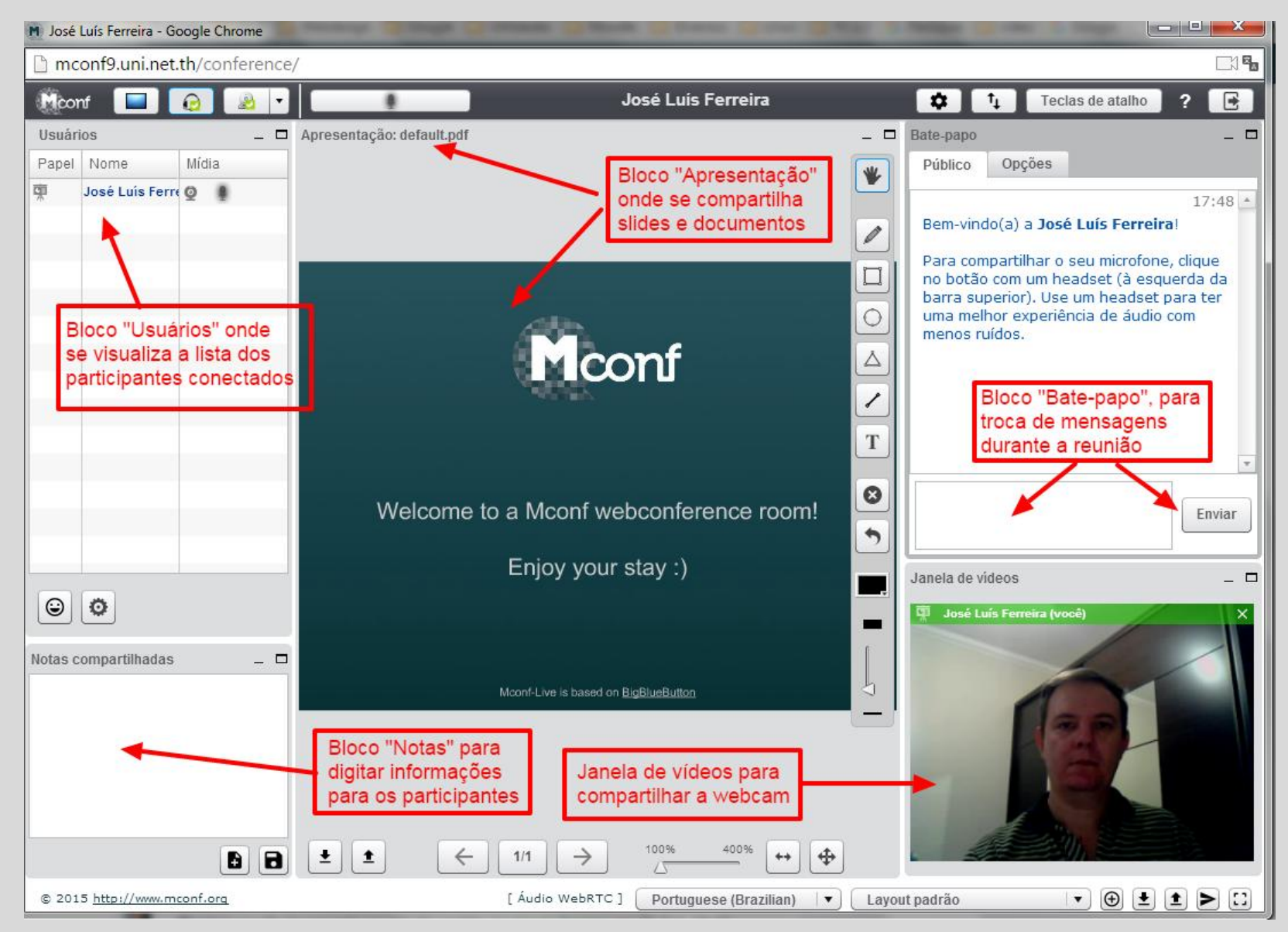

## > Controles da barra superior:

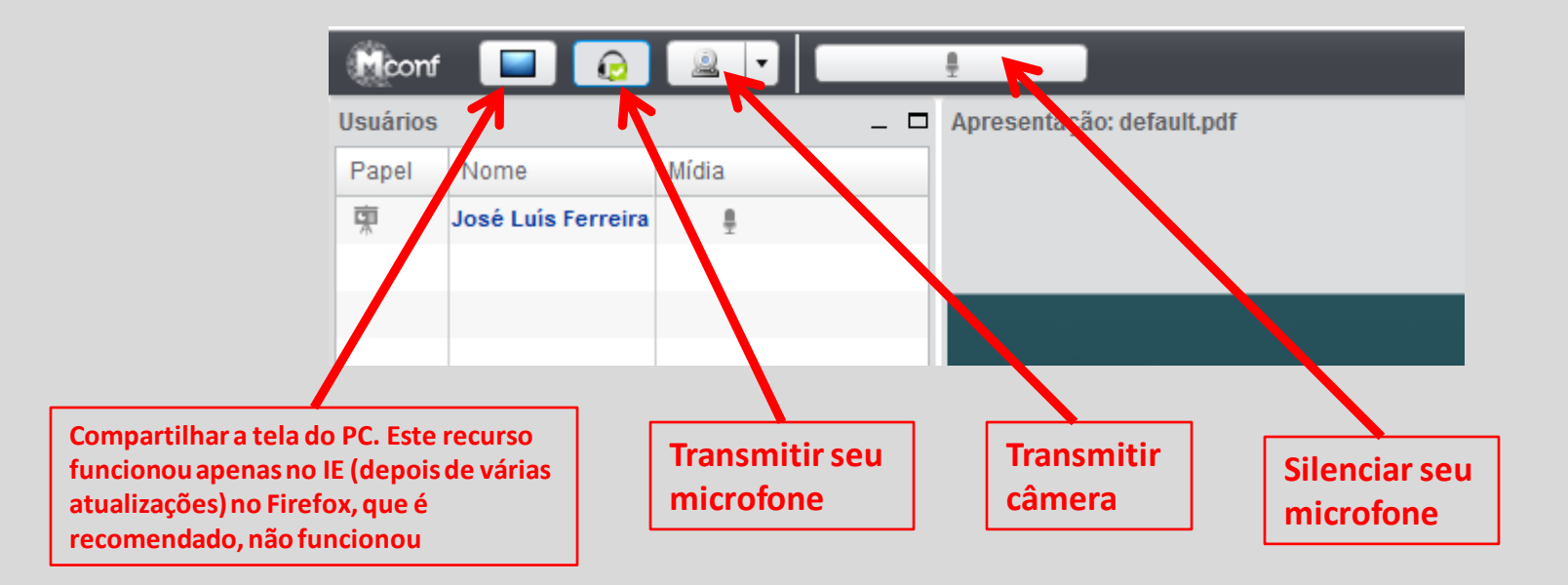

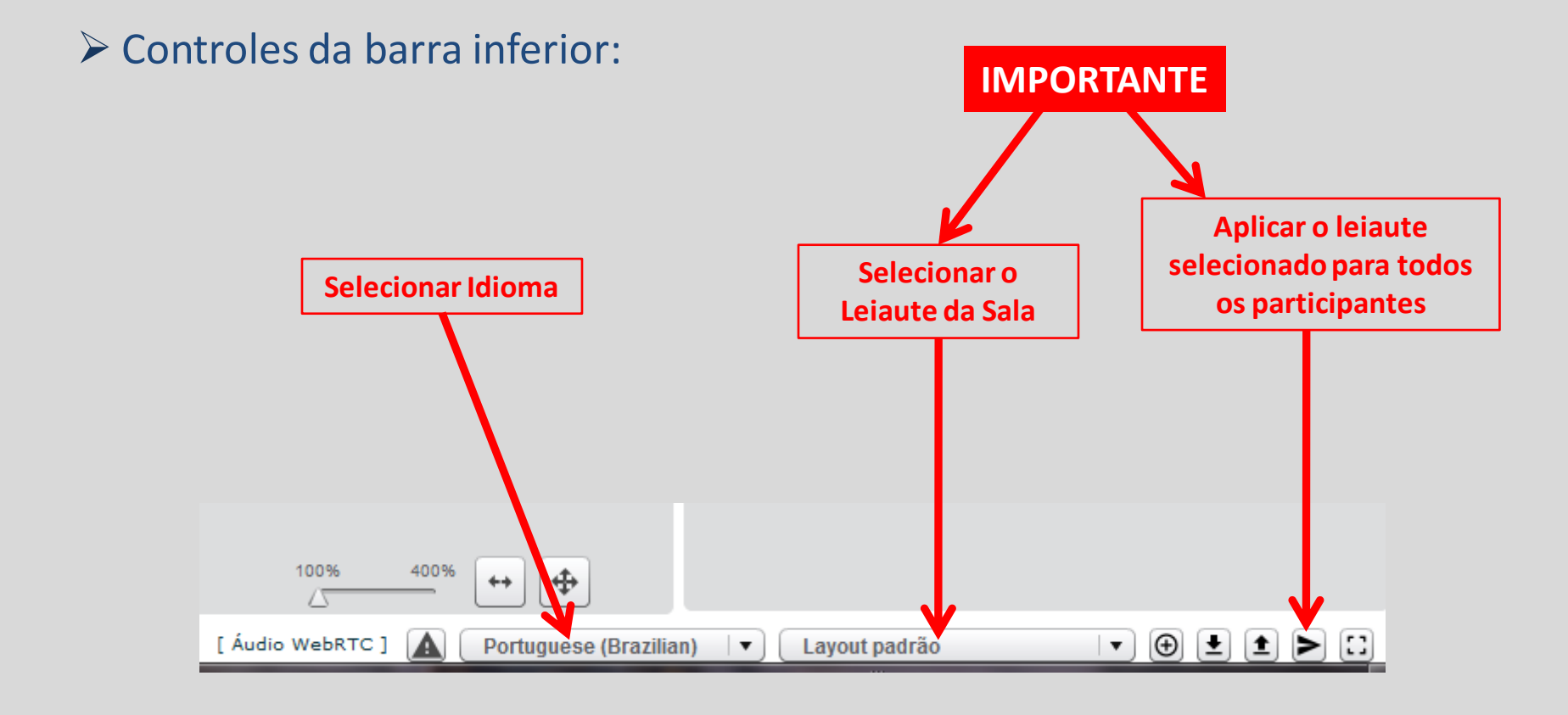

## > Leiaute: Reunião com câmeras

| Immonf9.uni.net.th/conference/     Janela de videos     Janela de videos     Jane                                                                                                    | M José Luís Ferreira - Google Chrome              |                                                                                                    |                                                                                                    |
|----------------------------------------------------------------------------------------------------|---------------------------------------------------|----------------------------------------------------------------------------------------------------|----------------------------------------------------------------------------------------------------|
| Janela de vídeos     Janela de vídeos     Janela de vídeos </th <th>C mconf9.uni.net.th/conference/</th> <th></th> <th> <b>6</b></th>                                                                                                    | C mconf9.uni.net.th/conference/                   |                                                                                                    | <b>6</b>                                                                                                    |
| Janela de videos                                                                                                    | 🕅 conf 🔲 😥 🙆 💌                                    | José Luís Ferreira                                                                                    | 💠 📬 Teclas de atalho ? 💽                                                                                                    |
| José Luís Ferreira (vocé)       17:48         Rem-vindo(a) a José Luís Ferreiral       Para compartilhar o seu micróne, clique no budae com um headset (à esquerda da bara superior). Use um headset (à esquerda da bara superior). Use um headset para ter uma melhor experiência de áudio com menos ruidos.         Etit e leiaute destaca o vídeo da câmera dos participantes, mas ainda permite o bate-papo e mostrar uma miniatura da apresentação         Usuários       Velcome to a Moonf webconference roonf (c) Enjoy your stay: (c) (c) (c) (c) (c) (c) (c) (c) (c) (c) | Janela de videos                                  |                                                                                                    | _ 🗆 Bate-papo _ 🗆                                                                                                    |
| José Luis Ferreira (yood)       17:48         Bern-vindo(a) a José Luis Ferreiral       Para compartihar o seu microfone, dique no batapara superior). Use un headset (à esquerda da bara superior). Use un headset para ter una melhor experiência de áudio com menos ruídos.         Enviar       Enviar         Apresentação: default.pdf       •         Image: Construint of the para de state o vídeo da câmera dos participantes, mas ainda permite o bate-papo e mostrar uma miniatura da apresentação       •         Usuários       Notas compartilhadas       •                                                                                                    |                                                   |                                                                                                    | Público Opções                                                                                                    |
| Apresentação: default.pdf                                                                                                    | José Luís Ferreira (você)                         |                                                                                                    | × Bem-vindo(a) a José Luís Ferreira!<br>Para compartilhar o seu microfone, clique no<br>botão com um headset (à esquerda da barra<br>superior). Use um headset para ter uma melhor<br>experiência de áudio com menos ruídos. |
|                                                                                                    | Este leia<br>câmera dos<br>permite o te<br>miniat | ute destaca o vídeo da<br>participantes, mas ainda<br>pate-papo e mostrar uma<br>sura da apresentação | Apresentação: default.pdf                                                                                                    |
|                                                                                                    | © 2015 http://www.mccof.ecc                       | [ Áudio WebBTC ] [ Desturances (Descillant)                                                           |                                                                                                    |

#### Leiaute: Vídeo Chamada

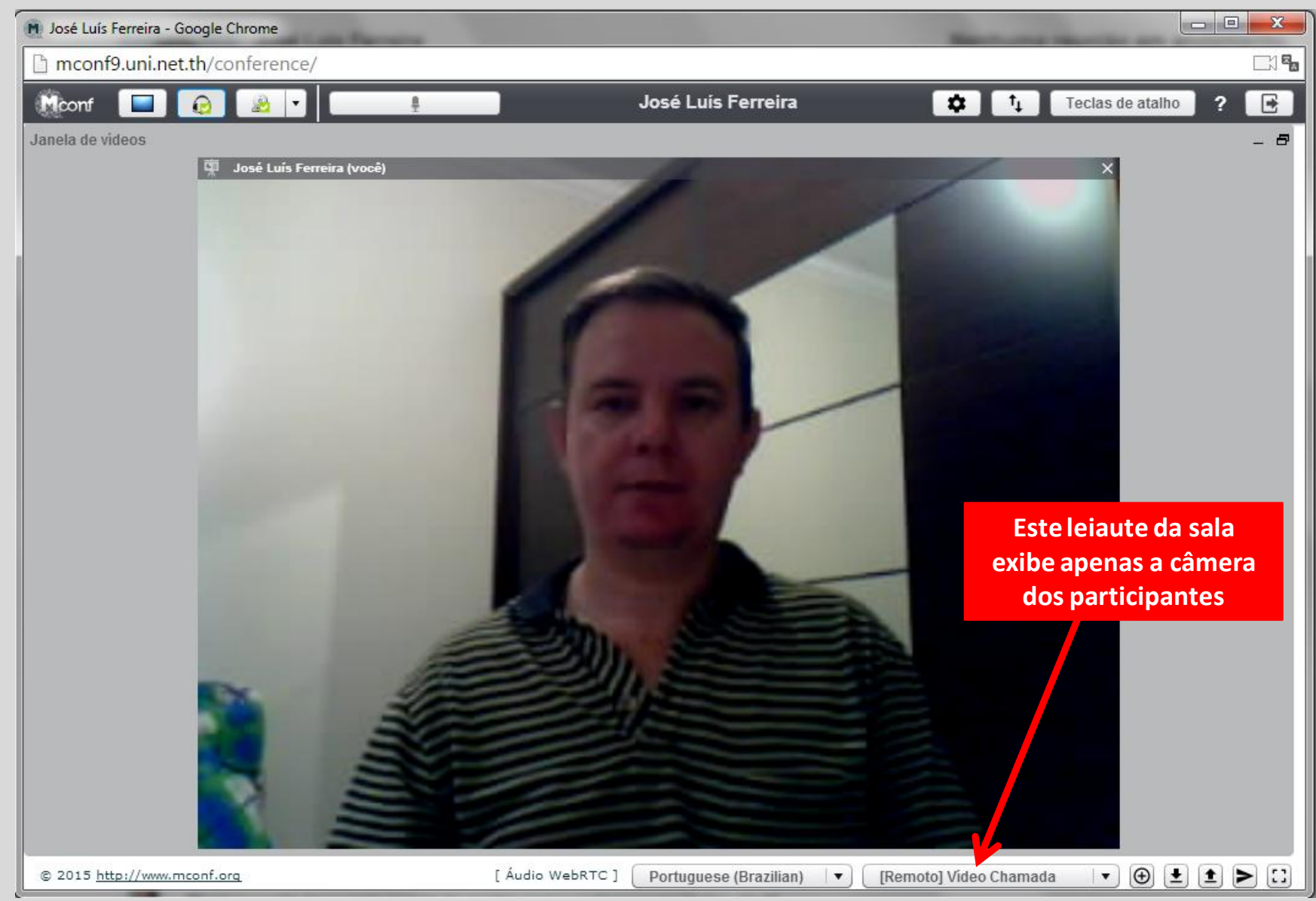

## > Leiaute: Reunião com apresentação

| M José Luís Ferreira - Google Chrome                              |                                                                                                    |
|-------------------------------------------------------------------|----------------------------------------------------------------------------------------------------|
| mconf9.uni.net.th/conference/                                     | <b>Fa</b>                                                                                                    |
| 🕅 💼 👩 🔬 🗸 🚺 🚺 José Luís Ferreir                                   | ra 🌼 📬 Teclas de atalho ? 💽                                                                                                    |
| Apresentação: default.pdf                                         | 💶 🗖 Bate-papo 💶 🗖                                                                                                    |
|                                                                   | Público Opções                                                                                                    |
|                                                                   | 17:48 <u>*</u><br>Bem-vindo(a) a José Luís Ferreira!                                                                                 |
|                                                                   | Para compartilhar o seu microfone, clique no                                                                                         |
| nconf                                                             | botão com um headset (à esquerda da barra<br>superior). Use um headset para ter uma melhor<br>experiência de áudio com menos ruídos. |
|                                                                   | · · · · · · · · · · · · · · · · · · ·                                                                                                |
|                                                                   | Enviar                                                                                                    |
| Welcome to a Mconf webconference room!                            |                                                                                                    |
|                                                                   | Este leiaute da sala destaca a                                                                                                    |
| Enjoy your stay :)                                                | <u>apresentação de slides e</u>                                                                                                    |
|                                                                   | documentos, mas exibe o bate-papo                                                                                                    |
|                                                                   | e a janeia de video                                                                                                    |
|                                                                   |                                                                                                    |
| Mconf-Live is based on BigBlueButton                              |                                                                                                    |
| tit Notas compartilhadas → 100% 400% ++ €                         |                                                                                                    |
| © 2015 http://www.mconf.org [ Áudio WebRTC ] Portuguese (Brazilia | an) 🛛 🔹 Reunião com apresentação 🖾 💽 🛨 🗈 💽                                                                                           |

## ➢Bloco: Apresentação

Para apresentar um slide ou um documento, use o bloco apresentação, de preferência aplicado o leiaute "Reunião com apresentação", pois destaca a sua aprensetação

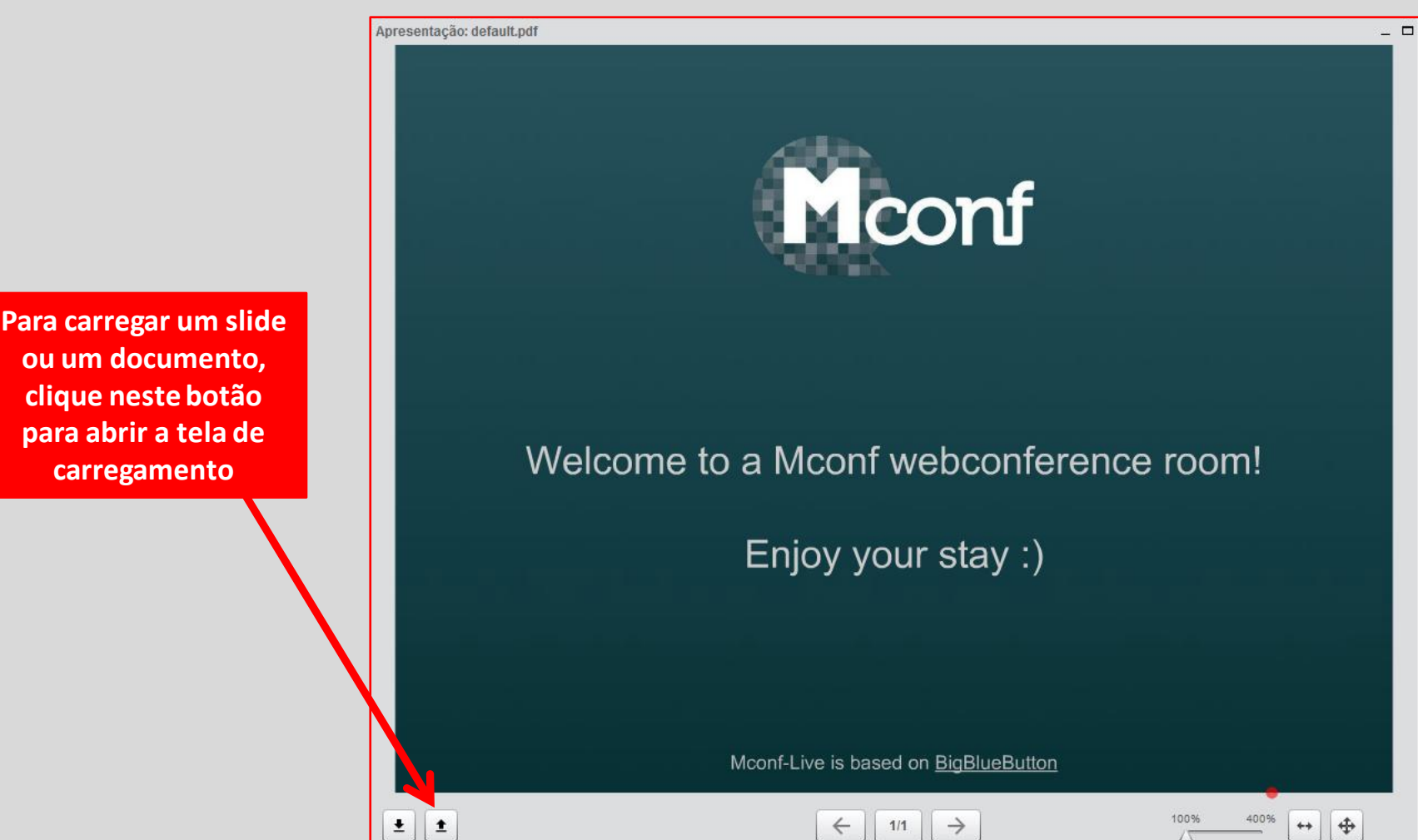

### >Bloco: Apresentação – carregando um arquivo

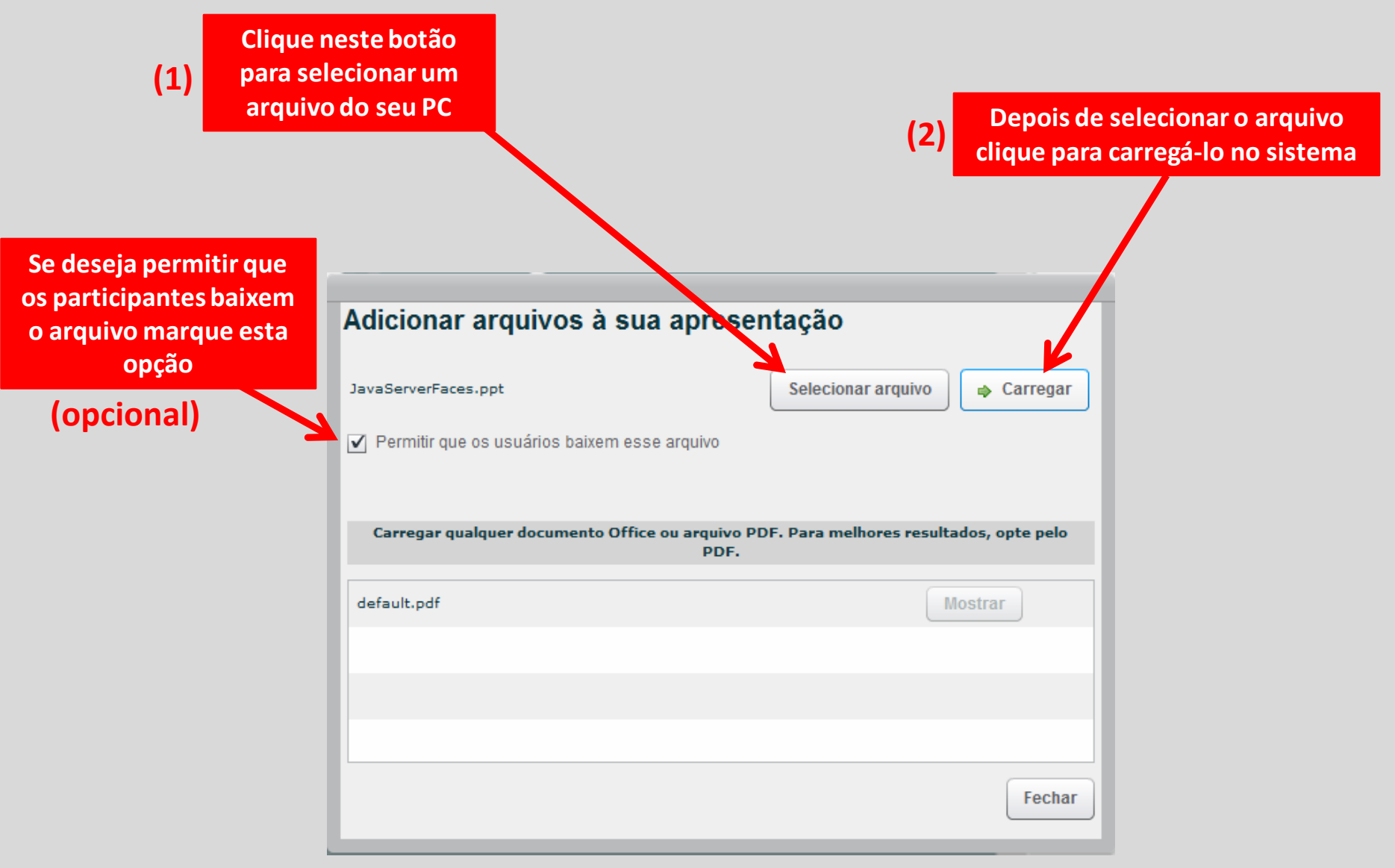

#### **Bloco:** Apresentação – arquivos carregados

| Adicionar arquivos à sua apresentação          |                                                                                               |                                                |  |  |
|------------------------------------------------|-----------------------------------------------------------------------------------------------|------------------------------------------------|--|--|
| Nenhum arquivo                                 | selecionado                                                                                   | Selecionar arquivo 🖨 Carregar                  |  |  |
| ✓ Permitir que os usuários baixem esse arquivo |                                                                                               |                                                |  |  |
| Carregar qua                                   | Quando há mais de 1 arquivo<br>carregado você pode escolhe<br>qual desejar apresentar clicano | o<br>r<br>do ra melhores resultados, opte pelo |  |  |
|                                                | no botão "Mostrar"                                                                            |                                                |  |  |
| default.pdf                                    |                                                                                               | Mostrar                                        |  |  |
| JavaServerFaces                                | s.ppt                                                                                         | 🗎 Mostrar 💼                                    |  |  |
|                                                |                                                                                               |                                                |  |  |
|                                                |                                                                                               |                                                |  |  |
|                                                |                                                                                               | Fechar                                         |  |  |

OBSERVAÇÃO: Ao sair da sala de webconferência os arquivos carregados são automaticamente excluídos da sala, se precisar usá-los em outra reunião deve carregá-los novamente

### >Bloco: Apresentação – slide ou documento carregado

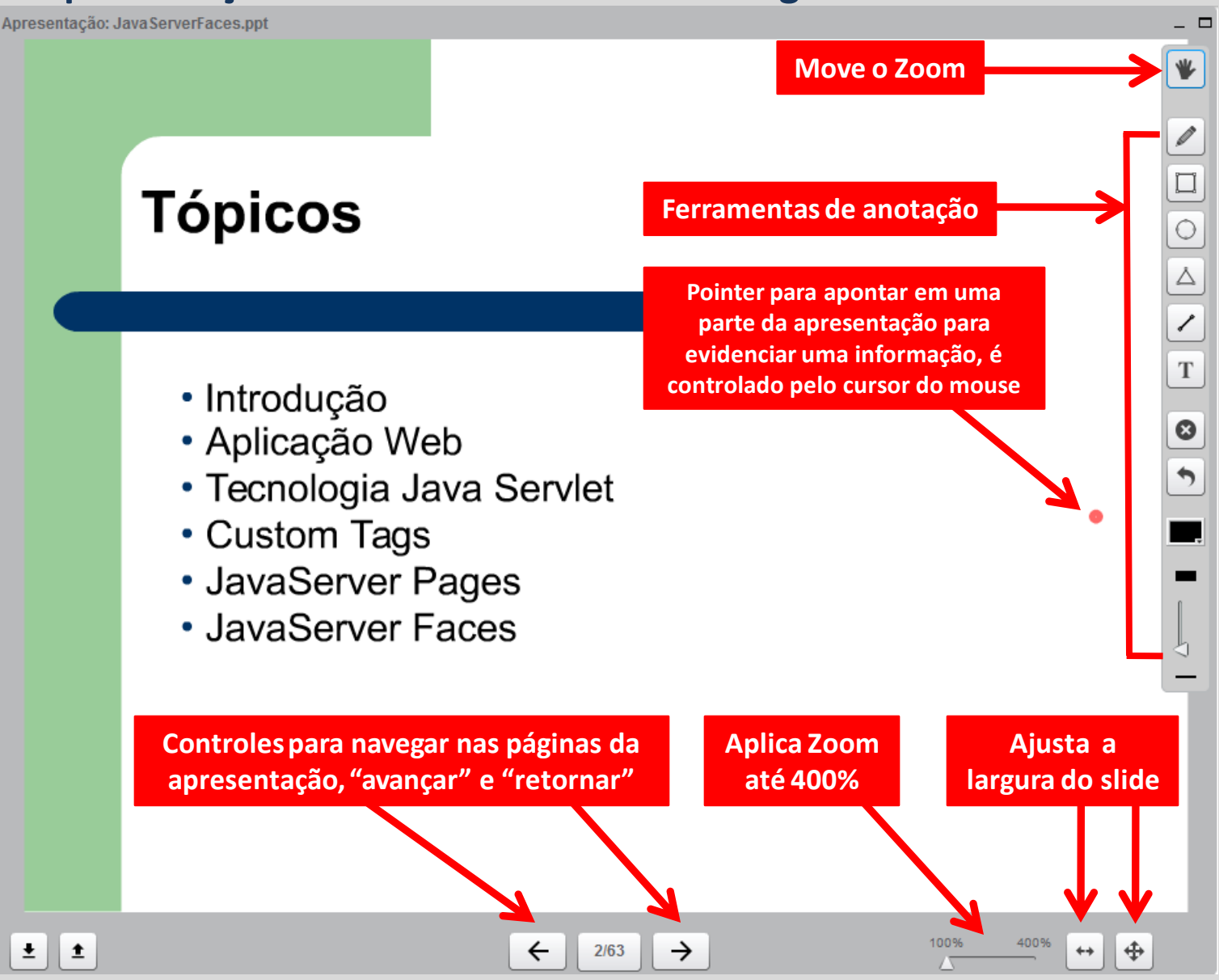

## ➢Bloco: Bate-papo

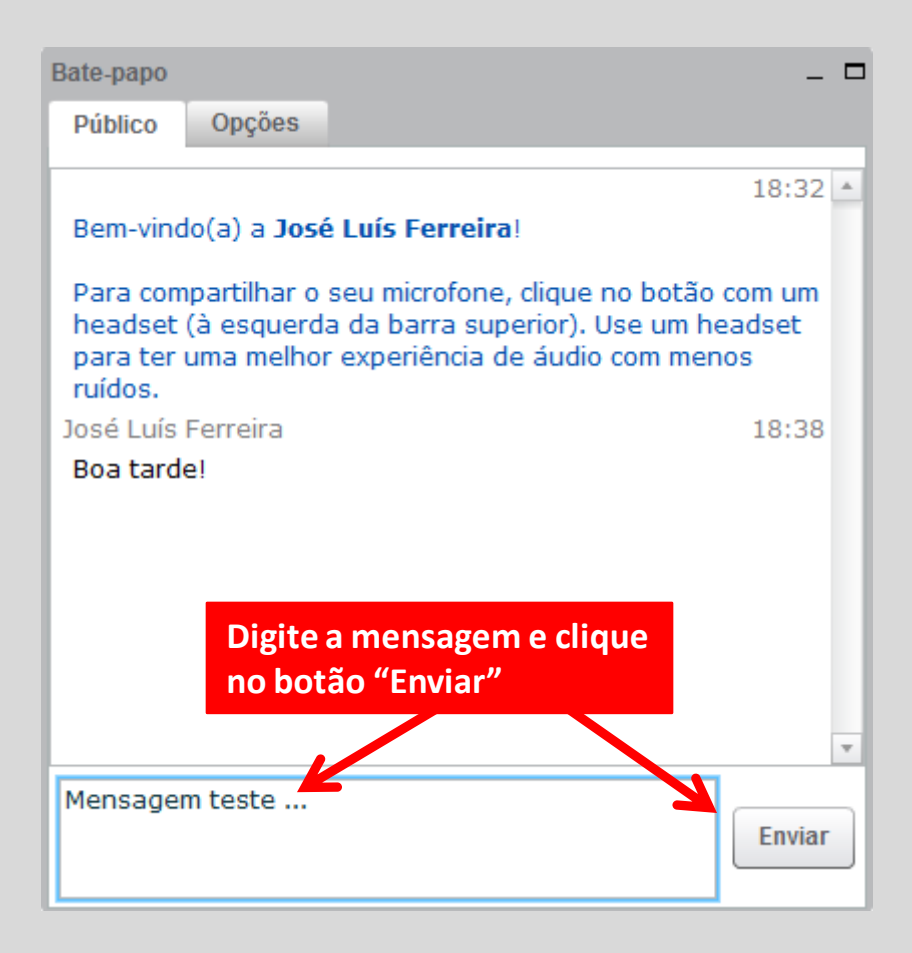

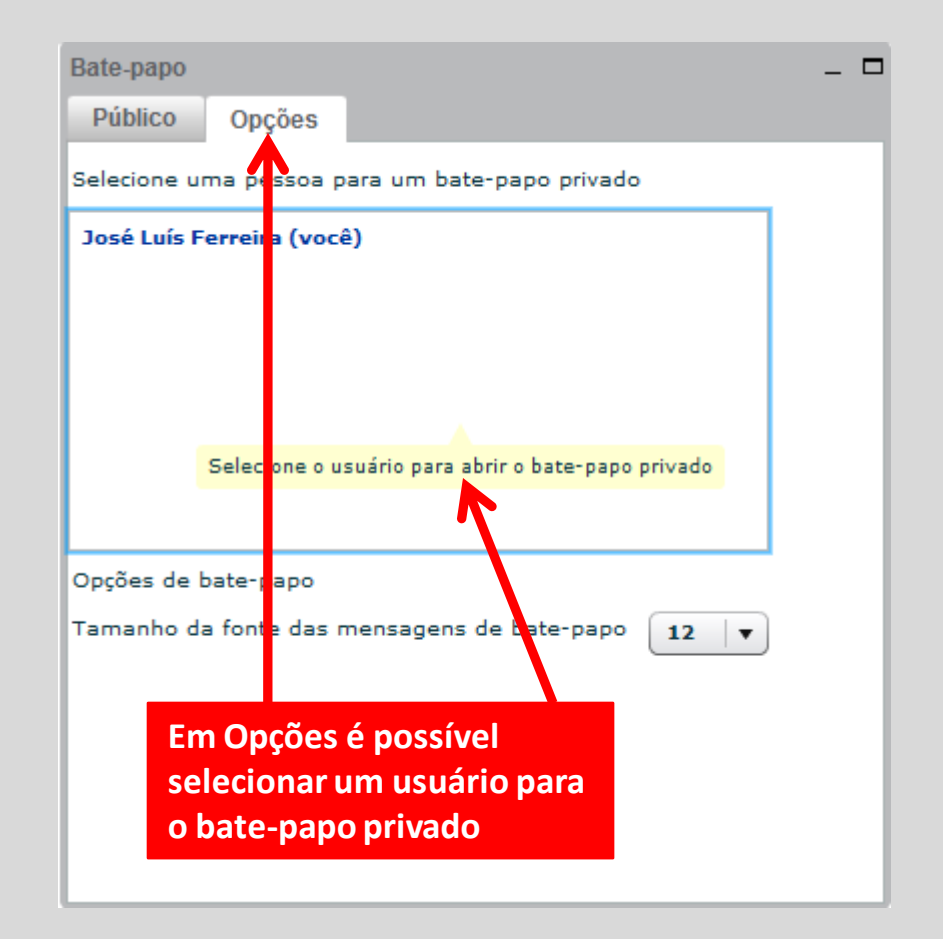

### Bloco: Notas compartilhadas

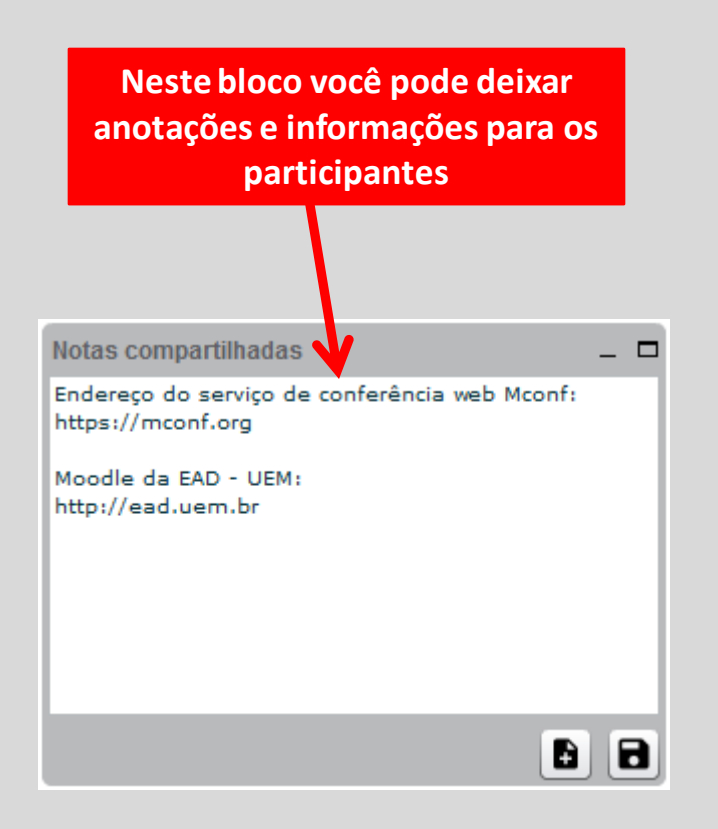

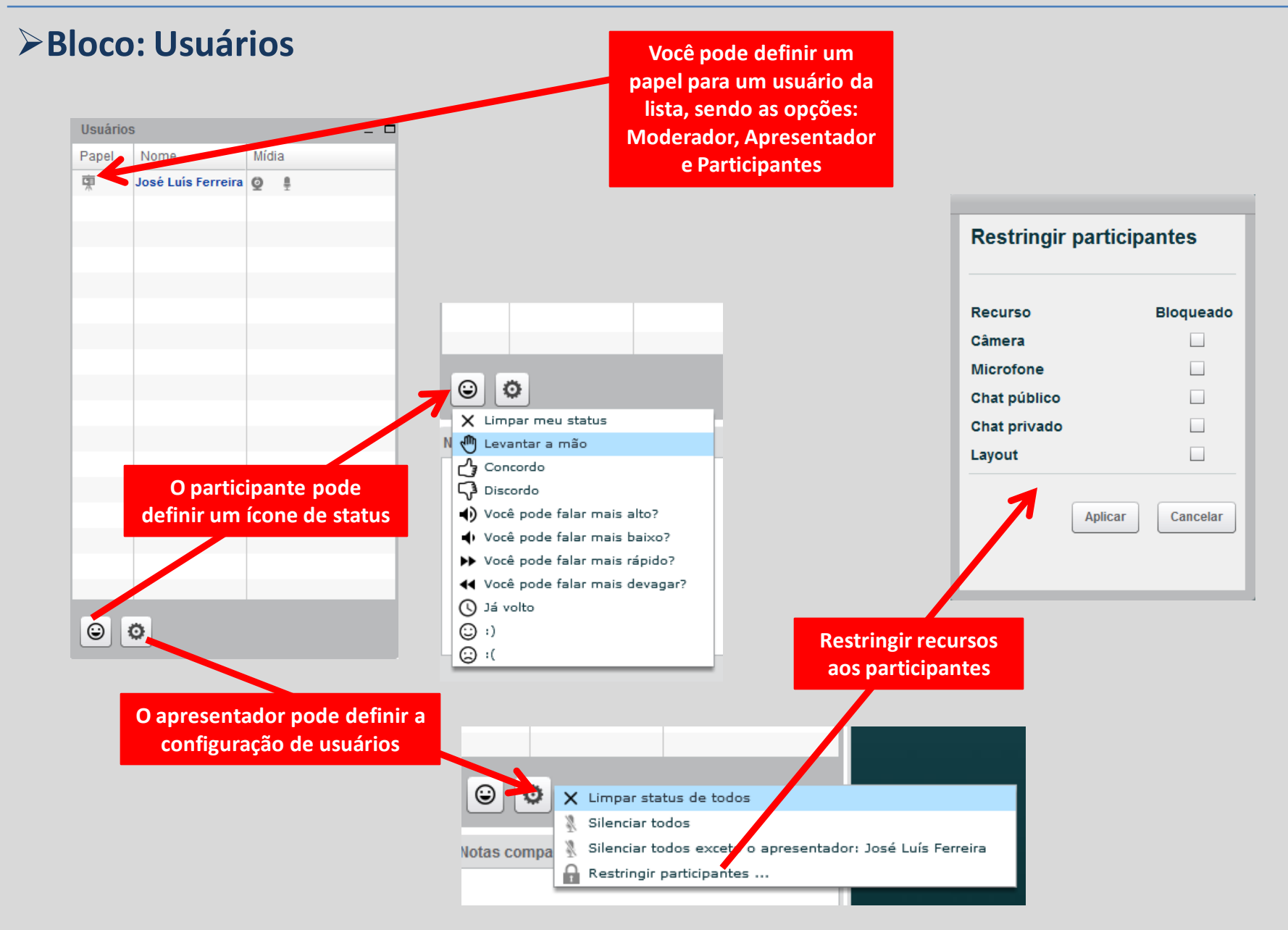